# **Dynamic Pressure Flowmeter**

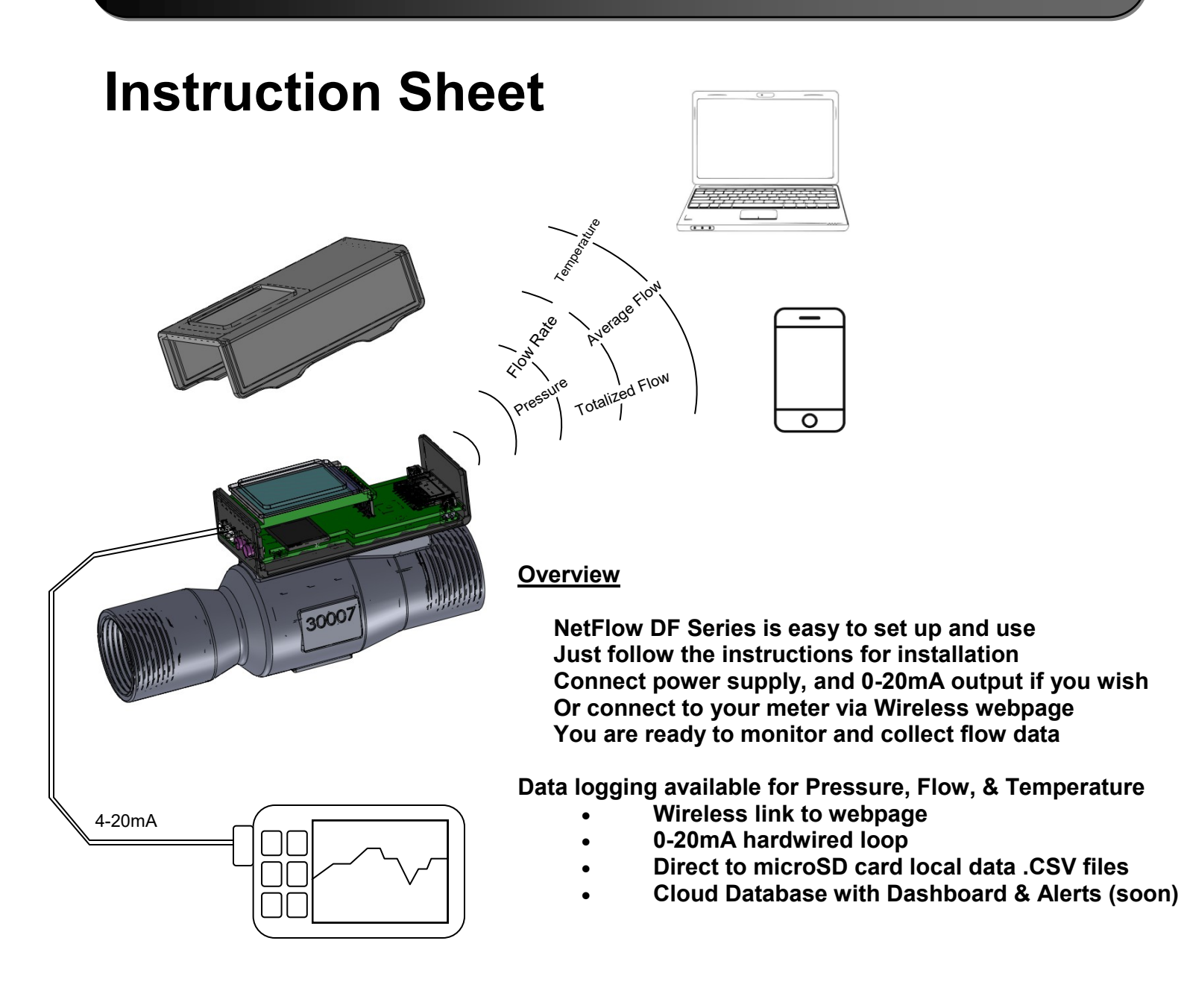

## **River Valley Design, LLC**

Copyright © 2019 River Valley Design, LLC

# **Physical Installation & Connections**

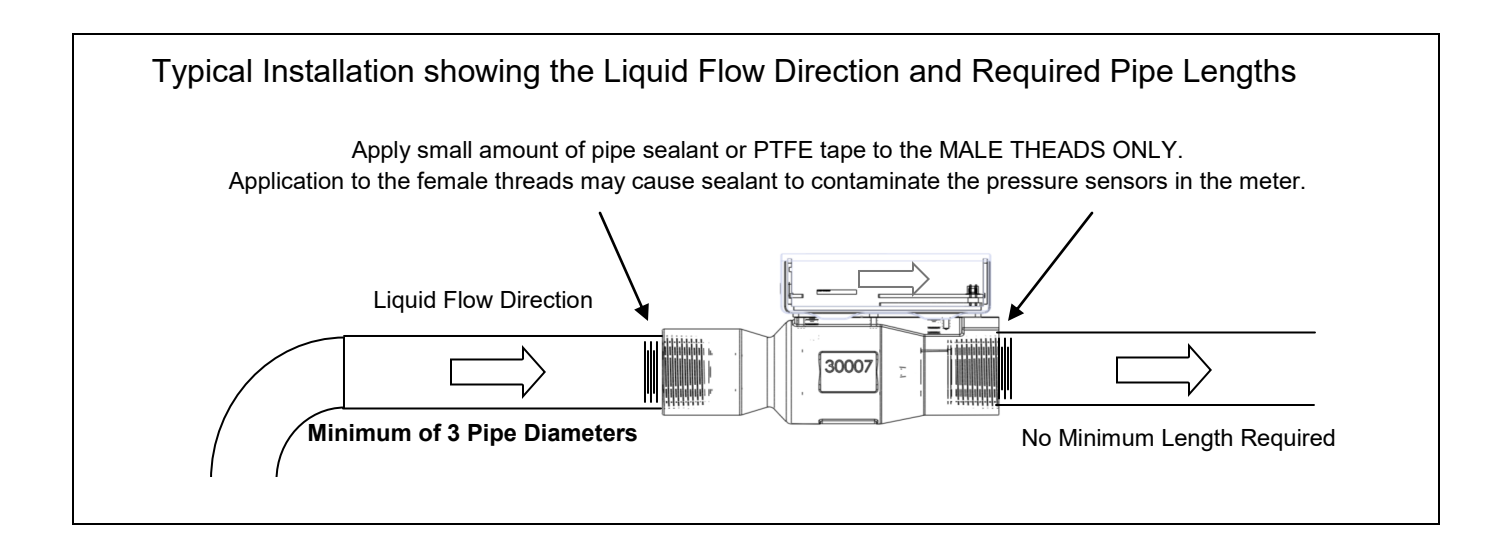

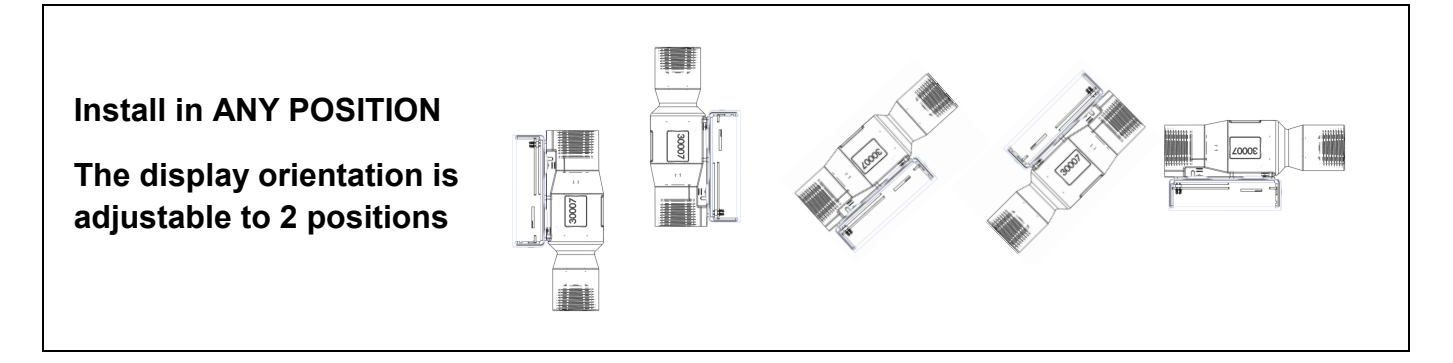

WARNING: Be Careful when making pipe connections. DO NOT allow wrench to damage electronic flow computer/server display module.

Recommended method is to clamp meter in a bench vise on the flats provided on the stainless steel body and connect the pipe fittings to the meter before installing into the rest of your piping system.

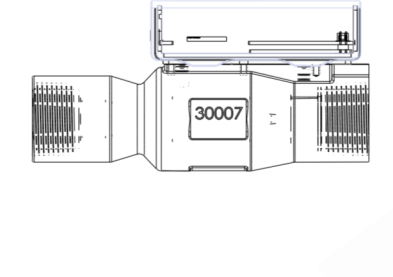

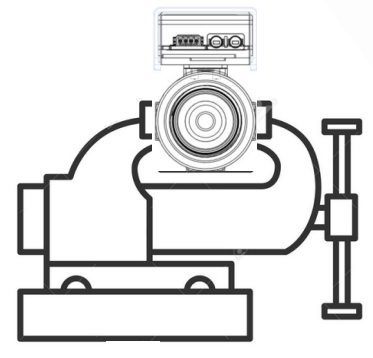

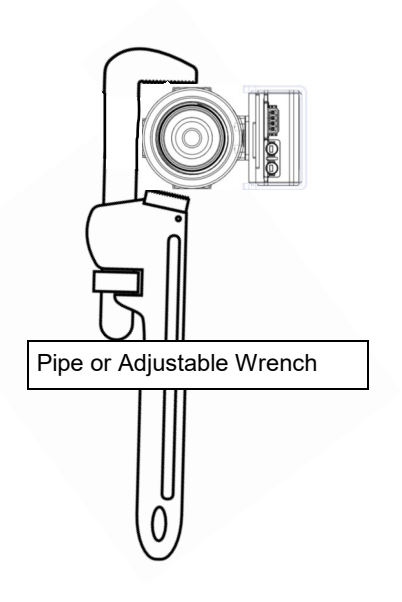

## Power input, and Flow Signal Output Connection

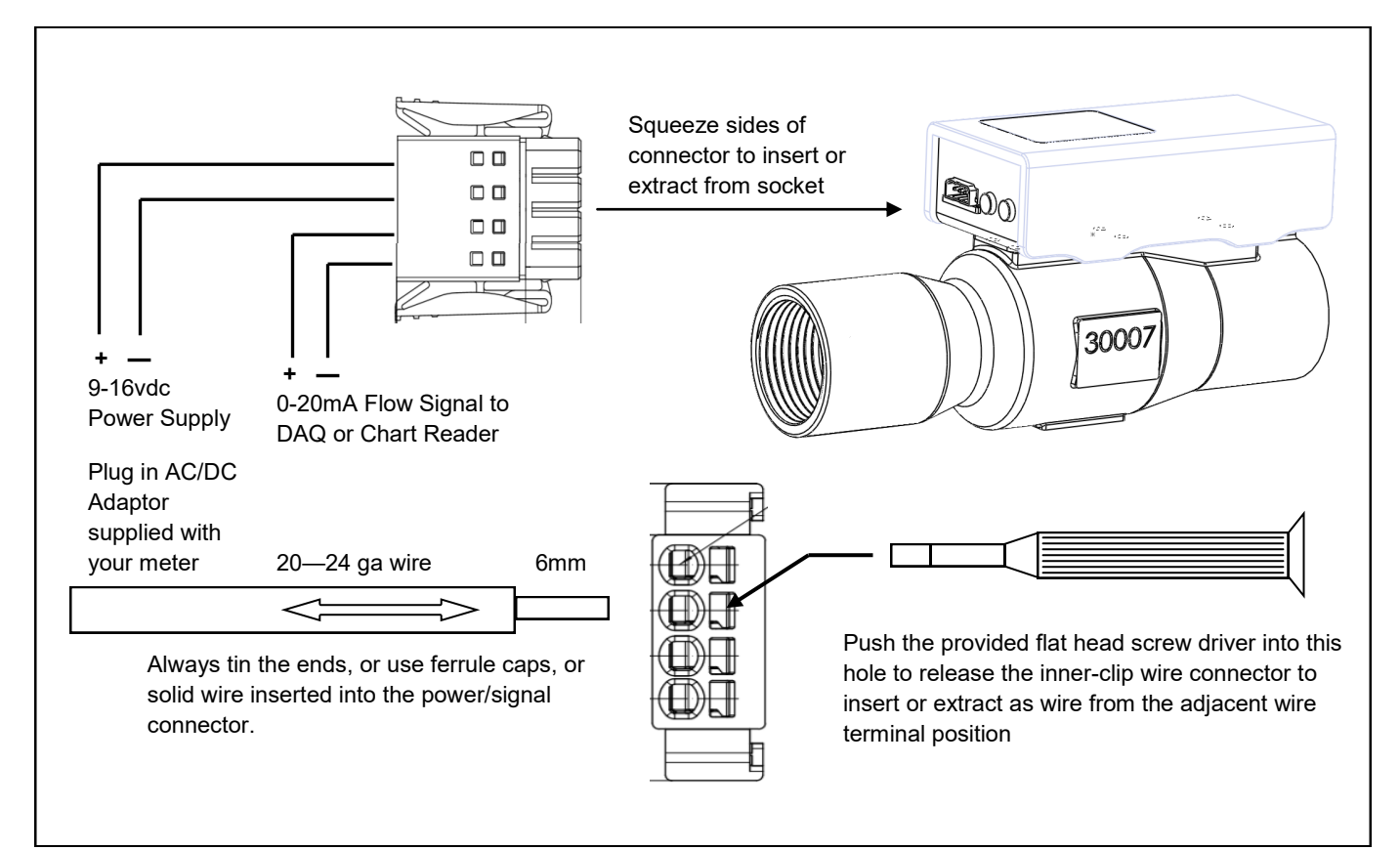

### Data Logging to your SD card

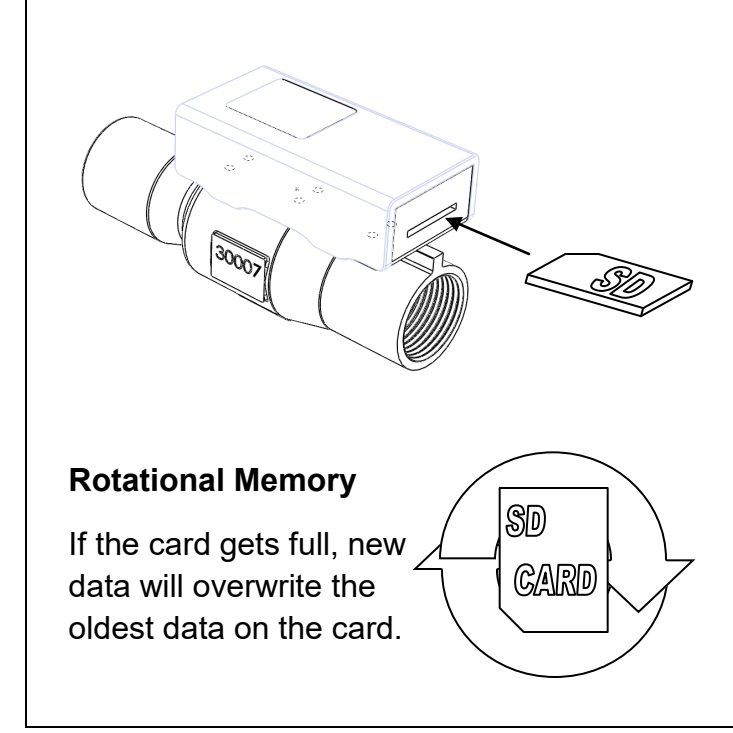

Insert the SD card into the slot as shown. It should enter the controller about 1/2 way and stop when the SD card icon is displayed on the LCD.

The controller will create a file on the SD card named "FLOW.CSV"

Flow rate, temperature, and line pressure data will be logged in this file once per minute, unless a different data rate was selected in the webpage configuration

### **Operating Instructions**

### **Local Button Operation**

- 1. Pushing the buttons on the Computer/Server/Display CSD will activate most of the desired functions of the flow meter; as shown in the table below.
- 2. Setup and configuration is better done via the webpage connection over the WiFi link, as described in Section II of Operating Instructions

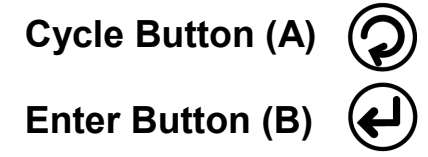

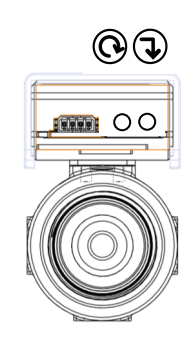

| Action      | Button       | (A) or (B) | Controller Response                                                                                                |
|-------------|--------------|------------|----------------------------------------------------------------------------------------------------|
| Quick Push  | 0            | (A)        | Scrolls from Screen 1 instantaneous flow rate/temperature/<br>pressure, to Screen 2 averages                       |
| Quick Push  | $\mathbf{O}$ | (A)        | Scrolls from Screen 2 Average flow rate/temperature/<br>pressure, to Screen 3 Totalizer                            |
| Quick Push  | O            | (A)        | Scrolls from Screen 3 Totalizer, back to Screen 1<br>instantaneous flow rate/temperature/pressure.                 |
| Push & Hold | ¢            | (B)        | Reset Totalizer duration and amount when on Screen 3                                                               |
| Push & Hold | Ð            | (B)        | Sets the zero flow condition for the meter sensors when on Screen 1. The outside box will flash twice when zeroed. |
| Quick Push  | ¢            | (B)        | Clears displayed warning if the over temperature or<br>pressure condition has be corrected                         |

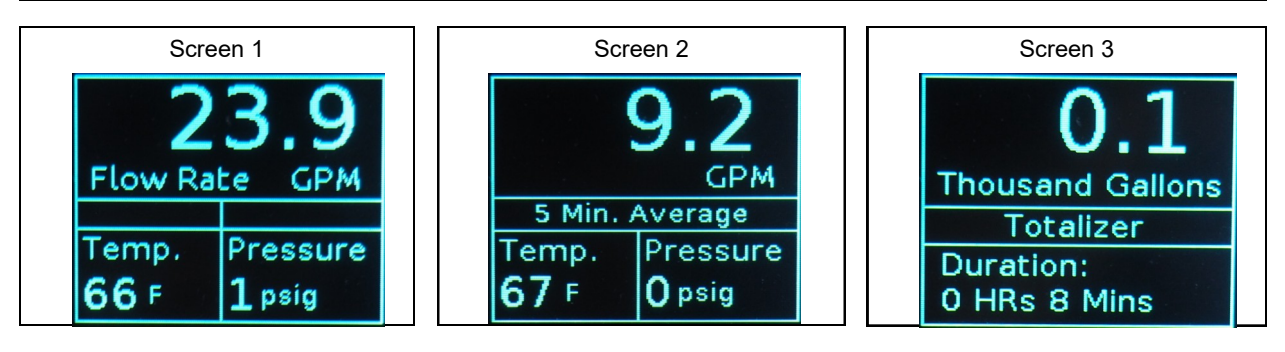

# WiFi Connection to Configuration/Display Webpage

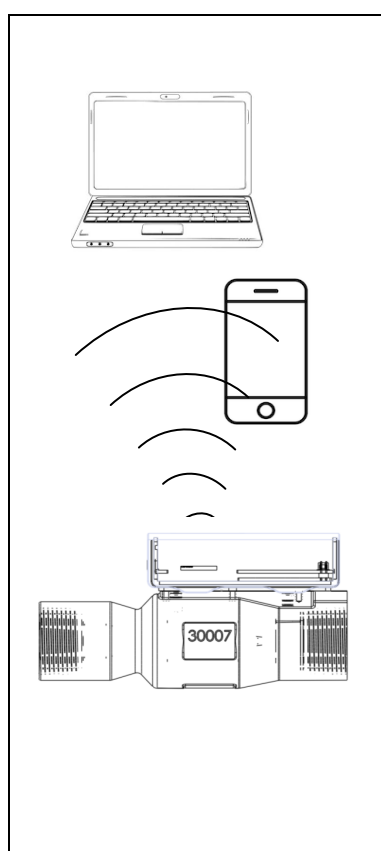

The NetFlow meter creates its own secure local WiFi network and acts as the server for that network. You can connect smart devices to your NetFlow meter on that WiFi network to view the operation, or reconfigure the meter settings.

The Configuration/Display webpage uses a local WiFi connection.

Look in your list of available WiFi networks for one like this:

#### NetFlow\_1d-5c

#### Your WiFi will be unique, but formated: NetFlow\_## - ##

Select the NetFlow network and enter the password below:

#### 123456789

If you can't find the NetFlow network in your WiFi list, make sure the NetFlow meter power is on and figure out how to get your smart phone or pc to search for new WiFi networks. Most will do this automatically, but some need prompting from the user.

Open Chrome or EDGE web browser and enter the

URL: 192.168.1.1 Enter

### Flow Meter Configuration via Webpage

- 1) Connect to the WiFi as described above
- 2) This will display the "Home" page as shown below
- 3) The other tabs; "FACTORY" for example activate with a mouse click

| 🗅 net        | Flow | × +                    |                        |       |                  |     |  |                 | -   | 0 | × |
|--------------|------|------------------------|------------------------|-------|------------------|-----|--|-----------------|-----|---|---|
| $\leftarrow$ | ⇒ o  | ① Not secure   192.168 | 22.168.1.1 🔍 🤍 🌣 🖻 🕘 … |       |                  |     |  |                 |     |   |   |
|              | HOME | FACTORY SE             | TTINGS WI-FI           | DEBUG |                  |     |  |                 |     |   |   |
|              |      | Instantaneous Readi    | ngs                    |       | 5 Minute Average |     |  | Totalizer       |     |   |   |
|              |      | Flow                   | 0.0                    |       | Flow             | 0.0 |  | Flow            | 0.1 |   |   |
|              |      | Temperature            | 64                     |       | Temperature      | 64  |  | Duration(hh:mm) | 0:0 |   |   |
|              |      | Pressure               | 0                      |       | Pressure         | 0   |  |                 |     |   |   |
|              |      |                        |                        |       |                  |     |  |                 |     |   |   |
|              |      |                        |                        |       |                  |     |  |                 |     |   |   |
|              |      |                        |                        |       |                  |     |  |                 |     |   |   |

| 🗄 🖅 🗖 netFlow                                | × + ~                                                           |                                                            |                                                          | - o ×                         |
|----------------------------------------------|-----------------------------------------------------------------|------------------------------------------------------------|----------------------------------------------------------|-------------------------------|
| $\leftrightarrow$ $\rightarrow$ $\heartsuit$ | ① 192.168.1.1/#Settings                                         |                                                            | <b>□</b> ★                                               | ☆ ん ピ …                       |
|                                              | HOME FACTORY SETTINGS                                           | WI-FI DEBUG                                                |                                                          |                               |
|                                              |                                                                 | User Settings                                              |                                                          |                               |
|                                              |                                                                 |                                                            |                                                          |                               |
|                                              | DEVICE ID (MAC):                                                | 24-0A-C4-03-98-5C                                          | ]                                                        |                               |
|                                              | FLIP DISPLAY ORIENTATION:                                       | Flip Display                                               |                                                          |                               |
|                                              | DATE AND TIME:                                                  | 5/3/2019 7:37 AM                                           | Update                                                   |                               |
|                                              | SCREEN SLEEP TIMEOUT:<br>(MINUTES)                              | 999                                                        | Update                                                   |                               |
|                                              | SPECIFIC GRAVITY LIQUID:                                        | Abways On                                                  | Update                                                   |                               |
|                                              | SELECT SENSOR TYPE:                                             | 100 psig $\sim$                                            | Update                                                   |                               |
| You ca<br>After o<br>be ins<br>micro         | an click on a<br>each adjustn<br>stantly writter<br>controller. | nd adjust the pa<br>nent click on "Up<br>n to non-volatile | rameters as need<br>odate" and that c<br>memory in the N | ded.<br>hange will<br>letFlow |

The Factory Calibration page contains the values used by the microcontroller to correlate dp signal to flow rate output. If you have the desire or need to create a custom calibration for the meter, this is the page that would be modified. Please request or download our NetFlow calibration instructions before attempting to change these values. Altering these values will invalidate your calibration certificate.

| D            | netFlow         | ×                | +                                         |                                                  |                                       |          |   |     |   |         | -      | ٥   | × |
|--------------|-----------------|------------------|-------------------------------------------|--------------------------------------------------|---------------------------------------|----------|---|-----|---|---------|--------|-----|---|
| $\leftarrow$ | $\rightarrow$ D | () Not sec       | ure   192.168.1.1                         |                                                  |                                       |          | Q | , t | ☆ | r∕≡     | Ē      |     |   |
|              | HOME            | FACTOR           | RY SETTINGS                               | WI-FI DEE                                        | JUG                                   |          |   |     |   |         |        |     |   |
|              |                 |                  |                                           |                                                  | Factory Settings                      |          |   |     |   |         |        |     |   |
|              | Note: mV and    | d Flow are in xt | 00, enter new mV & nev<br>mV(x100)<br>595 | v Flow in the same x100 forma<br>Flow(x100)<br>0 | new mV                                | new Flow |   |     | [ | Reset t | o defa | ılt |   |
|              |                 | 1                | 600                                       | 500                                              |                                       |          |   |     |   |         |        |     |   |
|              |                 | 2                | 1800                                      | 700                                              |                                       |          |   |     |   |         |        |     |   |
|              |                 | 3                | 3900                                      | 1000                                             |                                       |          |   |     |   |         |        |     |   |
|              |                 | 4                | 6300                                      | 1250                                             |                                       |          |   |     |   |         |        |     |   |
|              |                 | _                |                                           |                                                  | · · · · · · · · · · · · · · · · · · · |          |   |     |   |         |        |     |   |

| $\rightarrow c$                                                | 00W × + ×                                                                                                    |                                                                                                    |                                           |
|----------------------------------------------------------------|----------------------------------------------------------------------------------------------------|----------------------------------------------------------------------------------------------------|-------------------------------------------|
| 7 0                                                            | (x) U 192.108.1.1/#Settings                                                                                                    |                                                                                                    |                                           |
|                                                                | HOME FACTORY SETTINGS WI-FI DEBUG                                                                                                    |                                                                                                    |                                           |
|                                                                | Wi-Fi                                                                                                    |                                                                                                    |                                           |
|                                                                | MANUAL CONNECT                                                                                                    |                                                                                                    |                                           |
|                                                                | ADD (HIDDEN) SSID                                                                                                    |                                                                                                    |                                           |
|                                                                | OR CHOOSE A NETWORK                                                                                                    |                                                                                                    |                                           |
|                                                                | TP-LINK_405D                                                                                                    |                                                                                                    | € 🙃                                       |
|                                                                | DIRECT-GB-BRAVIA                                                                                                    |                                                                                                    | ê ÷                                       |
|                                                                | Fighting Swans                                                                                                    |                                                                                                    | ê ∻                                       |
|                                                                | Powered by Bullear IIC.                                                                                                    |                                                                                                    |                                           |
| NetF<br>ou m<br>ervic                                          | nay have received a complimentary sub<br>ce with your purchase. You may purcha                                                                                                    | scription to th<br>ase an extensi                                                                                                    | ne Cloud<br>ion of                        |
| ou m<br>ervic<br>nat se<br>he D<br>oubl<br>aram                | hay have received a complimentary sub<br>ce with your purchase. You may purchase<br>ervice at the end of the subscription.<br>Debug page is used by factory and techr<br>leshoot the meter. Do not make any chan<br>neters without guidance from technical                                                                                                    | scription to thase an extension<br>nical personne<br>anges to these<br>support perso                                                                                                    | e Cloud<br>ion of<br>el to<br>e<br>onnel. |
| NetF<br>ou m<br>ervic<br>nat so<br>he D<br>oubl<br>aram        | hay have received a complimentary subce with your purchase. You may purchase ervice at the end of the subscription.<br>Debug page is used by factory and technical behavior the meter. Do not make any characters without guidance from technical $x + y$                                                                                                    | scription to thase an extension<br>nical personne<br>anges to these<br>support perso                                                                                                    | e Cloud<br>ion of<br>el to<br>e<br>onnel. |
| NetF<br>ou m<br>ervic<br>nat so<br>he D<br>roubl<br>aram       | hay have received a complimentary subce with your purchase. You may purchase ervice at the end of the subscription.<br>Debug page is used by factory and technical behavior the meter. Do not make any characters without guidance from technical $x + y = 0$ 192181.1/Pobug                                                                                                    | scription to thase an extension<br>nical personne<br>anges to these<br>support perso                                                                                                    | e Cloud<br>ion of<br>el to<br>e<br>onnel. |
| Net⊢<br>ou m<br>ervic<br>nat so<br>he D<br>oubl<br>aram        | hay have received a complimentary sub<br>ce with your purchase. You may purchase<br>revice at the end of the subscription.<br>Debug page is used by factory and techn<br>leshoot the meter. Do not make any chan<br>neters without guidance from technical                                                                                                    | scription to thase an extension<br>nical personne<br>anges to these<br>support perso                                                                                                    | e Cloud<br>ion of<br>el to<br>e<br>onnel. |
| NetF<br>ou m<br>ervic<br>nat so<br>he D<br>roubl<br>aram       | hay have received a complimentary sub<br>ce with your purchase. You may purchase<br>revice at the end of the subscription.<br>Debug page is used by factory and techn<br>leshoot the meter. Do not make any chan<br>neters without guidance from technical                                                                                                    | scription to thase an extension<br>nical personne<br>anges to these<br>support perso                                                                                                    | e Cloud<br>ion of<br>el to<br>e<br>onnel. |
| Net⊢<br>ou m<br>ervic<br>nat so<br>he D<br>oubl<br>aram        | hay have received a complimentary sub<br>ce with your purchase. You may purchase<br>revice at the end of the subscription.<br>Debug page is used by factory and techn<br>leshoot the meter. Do not make any chan<br>neters without guidance from technical                                                                                                    | scription to thase an extension ical personne anges to these support person                                                                                                    | e Cloud<br>ion of<br>el to<br>e<br>onnel. |
| NetF<br>ou m<br>ervic<br>hat so<br>he D<br>roubl<br>aram       | hay have received a complimentary sub<br>ce with your purchase. You may purchase<br>revice at the end of the subscription.<br>Debug page is used by factory and techn<br>leshoot the meter. Do not make any chan<br>neters without guidance from technical                                                                                                    | scription to thase an extension in the second personner anges to these support personner support personner support perso | e Cloud<br>ion of<br>el to<br>e<br>onnel. |
| Net⊢<br>ou m<br>ervic<br>nat so<br>he D<br>oubl<br>aram        | nay have received a complimentary sub<br>ce with your purchase. You may purchase<br>revice at the end of the subscription.<br>Debug page is used by factory and techn<br>leshoot the meter. Do not make any chan<br>neters without guidance from technical                                                                                                    | scription to thase an extension in the second second secon | e Cloud<br>ion of<br>el to<br>e<br>onnel. |
| Net⊢<br>ou m<br>ervic<br>nat so<br>he D<br>oubl<br>aram        | hay have received a complimentary sub<br>ce with your purchase. You may purchase<br>ervice at the end of the subscription.<br>Debug page is used by factory and techr<br>leshoot the meter. Do not make any chan<br>neters without guidance from technical                                                                                                    | scription to thase an extension in the second extension in the second extension is angles to the second extension of the second extension is a support personal support personal support support personal support personal support personal support  | e Cloud<br>ion of                         |
| NetF<br>ou m<br>ervic<br>nat so<br>he D<br>oubl<br>aram<br>→ ○ | Anay have received a complimentary sub<br>ce with your purchase. You may purchase<br>ervice at the end of the subscription.<br>Debug page is used by factory and techn<br>leshoot the meter. Do not make any chan<br>neters without guidance from technical                                                                                                    | scription to thase an extension in the second extension is a second extension is a support personner in the second extension is a support personner is a support personner is a support | e Cloud<br>ion of                         |
| Net⊢<br>ou m<br>ervic<br>nat so<br>he D<br>oubl<br>aram        | Tow Dashboard Manual <sup>A</sup><br>hay have received a complimentary subce with your purchase. You may purchase ervice at the end of the subscription. Debug page is used by factory and technical behavior the meter. Do not make any characters without guidance from technical Image: property settings with the subscription of the subscription of the subscription. Debug page is used by factory and technical Image: property settings with the subscription of the subscription. Debug page is used by factory and technical Image: property settings with the subscription of the subscription. Debug page is used by factory and technical Image: property settings with the subscription. Image: property settings with the subscription.<               | scription to thase an extension ical personner anges to these support personner anges is the second support person is the second support person is the second sup | e Cloud<br>ion of<br>el to<br>e<br>onnel. |
| Net⊢<br>ou m<br>ervic<br>nat so<br>he D<br>roubl<br>aram       | Tow Dashboard Manual* nay have received a complimentary subce with your purchase. You may purchase ervice at the end of the subscription. Debug page is used by factory and technical beshoot the meter. Do not make any characters without guidance from technical Image: the end of the subscription. Debug page is used by factory and technical Image: the end of the subscription. Debug page is used by factory and technical Image: the end of the subscription. Debug page is used by factory and technical Image: the end of the subscription. Debug page is used by factory and technical Image: the end of the subscription. Debug page is used by factory and technical Image: the end of the subscription. Image: the end of the subscription. Debug page: the end of the subscription. Image: the end of the subscription. Image: the end of the subscription. Image: the end of the subscription. Image: the end of the subscription. Image: the end of the subscription. Image: the end of the subscription. Image: the end of the subscription. Image: the end of the subscription. Image: the end of the subscription. Image: the end of the subscription. Image: the end of the end of the subscription. Image: the end of the end of the subscription. Image: the end of the end of the end | scription to thase an extension<br>nical personne<br>anges to these<br>support personne                                                                                                    | e Cloud<br>on of                          |

### Troubleshooting

The NetFlow meter has a robust trouble-free design. If you do have issues with the unit, try these solutions before contacting your vendor.

- 1) Unstable flow rate reading
  - Check for electrical interference from VFDs or other high power equipment. Shield the meter as needed.
  - Check the fluid flow stream for large air pockets and pump surges. Small bubbles will not effect the flow reading.
- 2) WiFi signal weak or not connected
  - Check for electro-magnetic interference.
  - Distance and metal or concrete obstructions reduce the WiFi signal just like full size WiFi routers.
  - Use a WiFi signal app (like NetSpot) on your smart phone to check the WiFi signal strength near NetFlow meter and moving toward the PC or smart device that is connected to the NetFlow WiFi to see if something in the path is causing signal issues.
- 3) Calibration accuracy drifted
  - Use the included webpage Factory menu to calibrate to a known flow meter or use a water bucket test for calibration if properly equipped and trained.
  - Recommended: Send the meter back to River Valley Design for certified calibration.
- 4) Display blanked out
  - Automatic time out after 20 minutes can be changed in settings webpage, with a range of 1 to 60 minutes, or always on. Just push one of the buttons to reactivate the display.
  - If the "Home" tab on the webpage flow rate values are correct and actively updating but the display does not activate after a button push on the display unit, it could be a bad LCD display or LCD board lock up. Try reset power to fix.
  - If the "Home" tab webpage flow rate values do not match the controller and are NOT actively updating, that could be a fault in the microcontroller board. Remove the plastic controller housing cover and look for the LED heartbeat to determine if your controller is operating properly. Try reset power to fix.

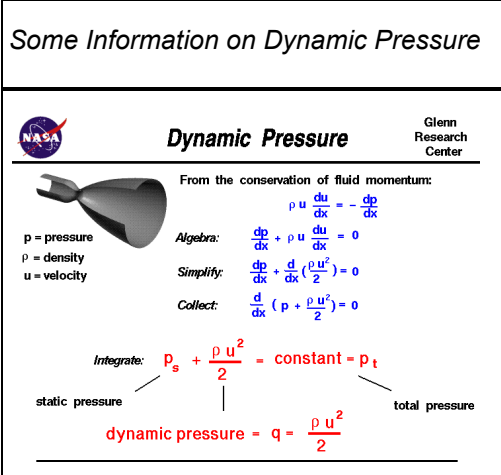

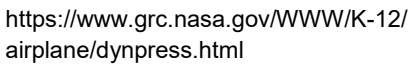

### Dynamic pressure is the <u>kinetic</u> <u>energy</u> per unit volume of a fluid.

Dynamic pressure is in fact one of the terms of <u>Bernoulli's equation</u>, which can be derived from the <u>conservation of energy</u> for a fluid in motion. In simplified cases, the dynamic pressure is equal to the difference between the <u>stagnation pressure</u> and the <u>static</u> <u>pressure</u>.<sup>[</sup>

https://en.wikipedia.org/wiki/ Dynamic\_pressure

### **Material Compatibility**

Wetted Parts: 2205 Duplex SS, 316L SS, PEI, PPS (RytonR-4), Viton O-Rings, Medical Grade Epoxy

Fluids with Excellent Material Compatability Ratings for All Wetted Parts

| Acetylene                   |
|-----------------------------|
| Ammonium Nitrate            |
| Arsenic Acid                |
| Barium Chloride             |
| Beer                        |
| Boric Acid                  |
| Butane                      |
| Calcium Bisulfite           |
| Carbonic Acid               |
| Citric Acid                 |
| Copper Nitrate              |
| Detergents                  |
| Diesel Fuel                 |
| Ferric Sulfate              |
| Fuel Oils                   |
| Gasoline (high-aromatic)    |
| Glycerin                    |
| Glycolic Acid               |
| Isooctane                   |
| Jet Fuel (JP3, JP4, JP5)    |
| Lubricants                  |
| Magnesium Hydroxide         |
| Oxalic Acid (cold)          |
| Potassium Chloride          |
| Potassium Sulfate           |
| Salt Brine (NaCl saturated) |
| Silicone                    |
| Soap Solutions              |
| Sodium Bicarbonate          |
| Stannous Chloride           |
| Sulfur Dioxide              |
| Sulfur Dioxide (dry)        |
| Tannic Acid                 |
| Tomato Juice                |
| Vinegar                     |
| Water, Deionized            |
| Water, Distilled            |
| Water, Fresh                |
| Zinc Sulfate                |
|                             |